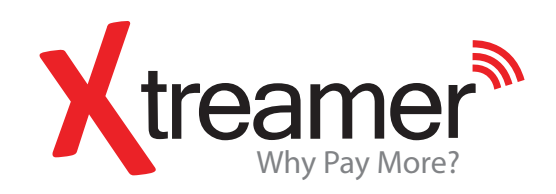

Matheny

Quick Start Guide

### Xtreamer WinKey

FCC STATEMENT 1.This device complies with Part 15 of the FCC Rules. Operation is subject to the following two conditions:

(1)This device may not cause harmful interference, and (2)This device must accept any interference received, including interference that may cause undesired operation.

Changes or modifications not expressly approved by the party responsible for compliance could void the user's authority to operate the equipment.

FCC Radiation Exposure Statement:

This equipment complies with FCC radiation exposure limits set forth for an uncontrolled environment. In order to avoid the possibility of exceeding the FCC radio frequency exposure limits, Human proximity to the antenna shall not be less than 20cm (8 inches) during normal operation.

#### www.xtreamer.net

## Welcome & Connecting

Thank you for choosing Xtreamer WinKey – a premium micro-PC you can connect to any HDMI capable TV/monitor and the one you can take with you everywhere. This Quick Installation Guide will provide you with basic knowledge about connecting and operating the device as well as some useful tips and essential links.

Connect Xtreamer WinKey to an HDTV or an HDMI capable monitor and to power and press the Power button. The device will start and Microsoft Windows 10 will boot to initiate the Setup Wizard. Use Xtreamer AirMouse Pro or another controller device to operate Xtreamer WinKey.

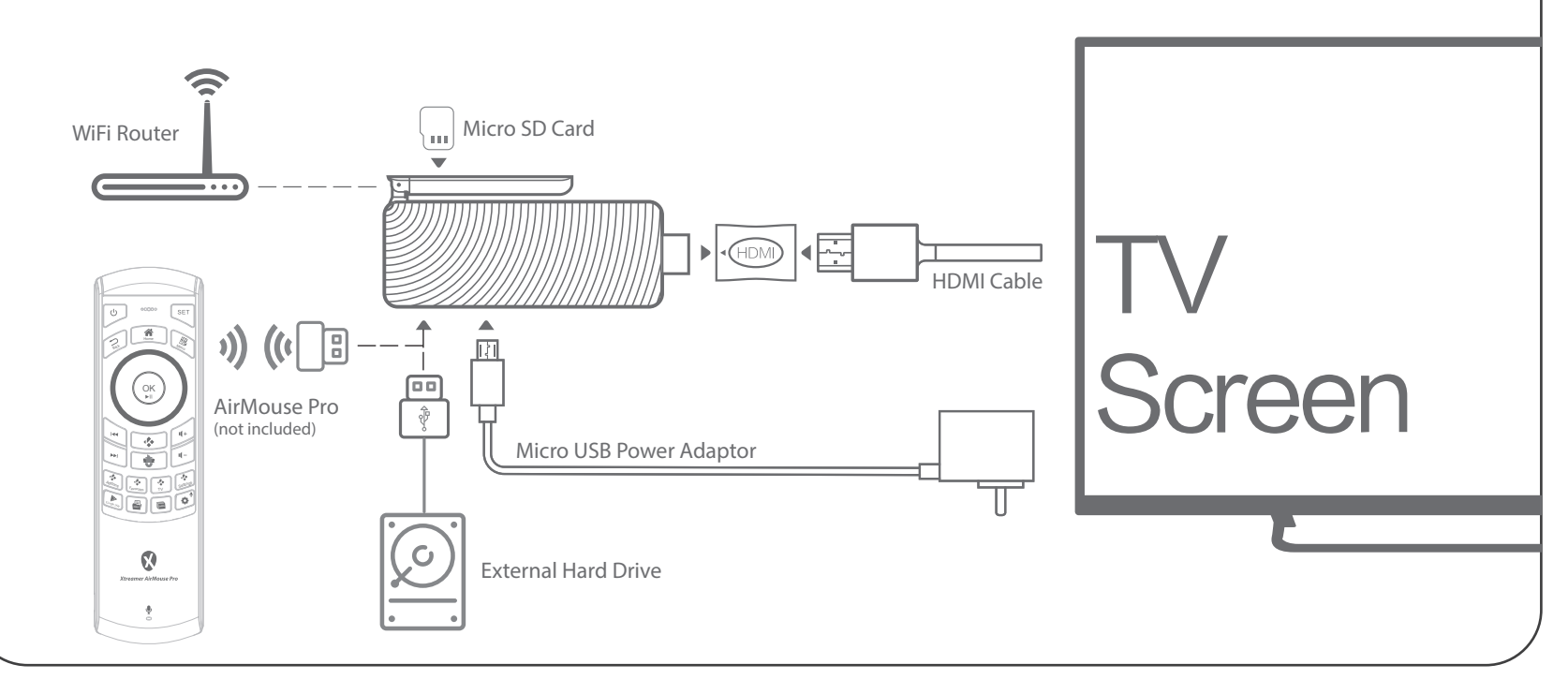

### **Parts Name & Specs**

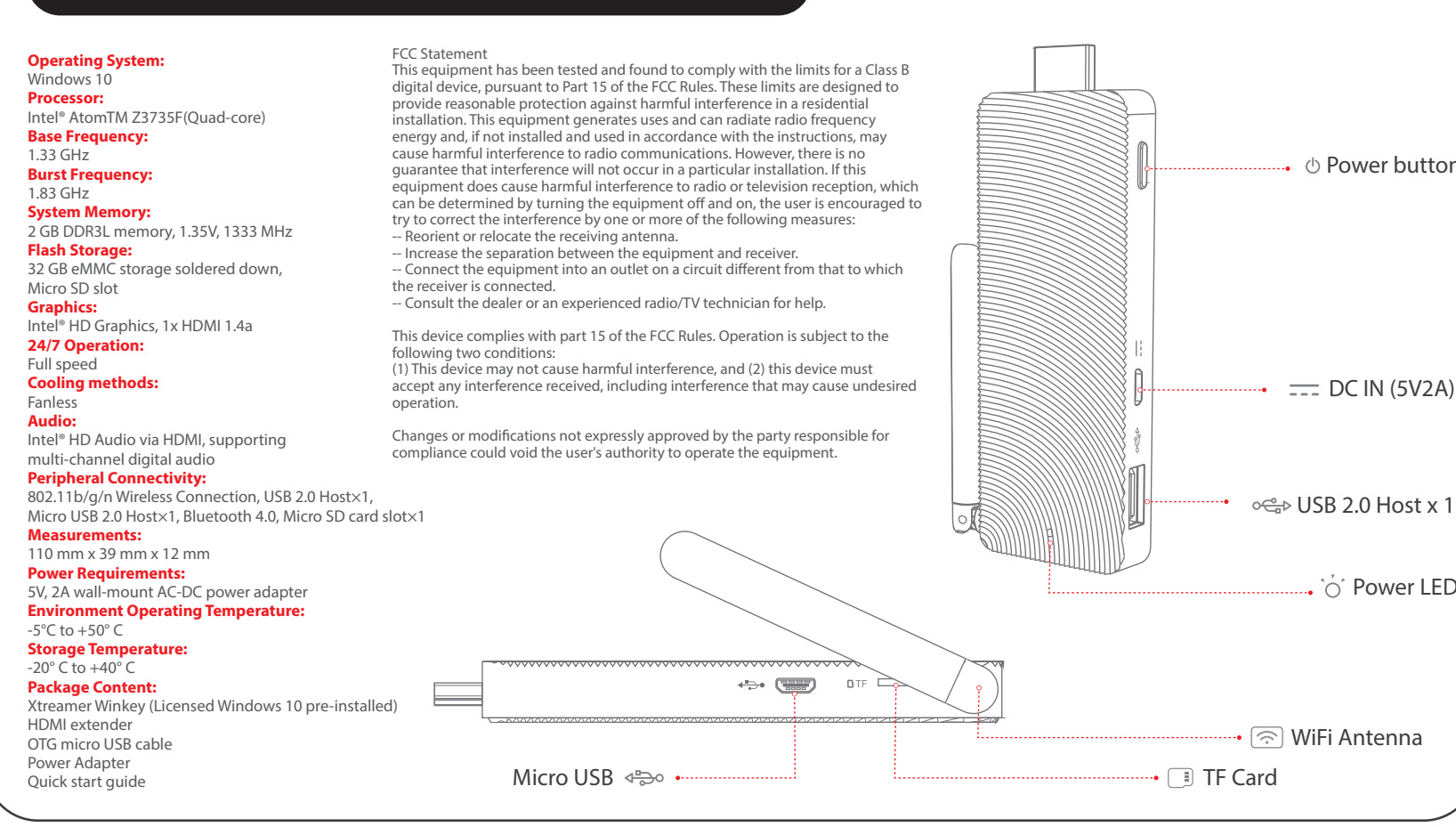

# **Useful Tips**

#### **Necessary Settings**

Connect to a Wireless network via Start  $\rightarrow$  Settings  $\rightarrow$  Networks&Internet Adjust your graphic settings via Start  $\rightarrow$  Settings  $\rightarrow$  System  $\rightarrow$  Display  $\rightarrow$  Advanced Display Settings Audio\Sound settings are available from the system tray.

#### Interface Language change

You can change Windows display language by going to Start  $\rightarrow$  Settings  $\rightarrow$  Time&Language  $\rightarrow$ Region&Language. Please note that Windows will need to download additional language pack.

You can also download the Language Interface Packs directly from the Microsoft site.

#### **Using USB Hub**

Please note that if you connect a powered USB hub to your WinKey, you will be able to add peripheral devices, USB storage device etc.

#### Manage your Storage

Since Xtreamer WinKey has limited internal storage we strongly advise to purchase and install a micro-SD card and/or connect an external USB drive. This will allow you to save all files and install all nonessential programs to these additional storage devices and keep your internal storage clean and your device fast.

#### **Useful Links**

Main cmpany website: www.xtreamer.net Forum: http://forum.xtreamer.net Knowledge base: http://forum.xtreamer.net/Support/

If you have any questions about the Windows 10 functions and features, please refer to the Microsoft Support Site: https://support.microsoft.com/en-us

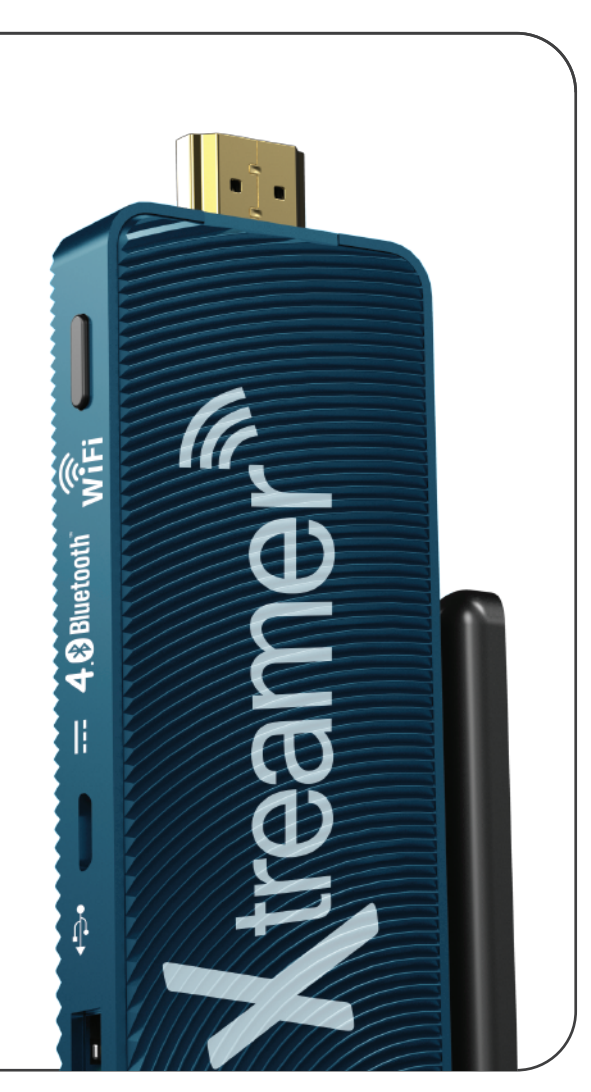

() Power button

\_\_\_\_ DC IN (5V2A)

ໍດ໌ Power LED